## **REGISTRAZIONE ANAGRAFICA DI UN NUOVO UTENTE**

Per registrarsi in esse3, lo studente deve accedere al link https://univr.esse3.cineca.it/Home.do

Per selezionare la lingua inglese, aprire Menù in alto a destra

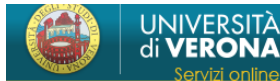

#### ACCESSO per STUDENTI e/o LAUREATI

NUOVO UTENTE : Registrazione

La registrazione ad Esse3 può avvenire solo tramite SPID.

SPID è il sistema di accesso che consente di utilizzare, con un'identità digitale unica, i servizi online della Pubblica Amministrazione

Se non hai ancora un'identità digitale, richiedila ad uno dei gestori. Indicazioni per richiedere SPID.

Per utenti stranieri e minorenni registrarsi <u>qui</u>

UTENTE REGISTRATO: Login

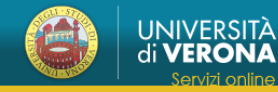

#### ACCESSO per STUDENTI e/o LAUREATI

NUOVO UTENTE : <u>Registrazione</u> La registrazione ad Esse3 può avvenire solo tramite SPID. SPID è il sistema di accesso che consente di utilizzare, con un'identità digitale unica, i servizi online della Pubblica Amministrazione Se non hai ancora un'identità digitale, richiedila ad uno dei gestori. <u>Indicazioni per richiedere SPID</u>. Per utenti stranieri e minorenni registrarsi <u>qui</u> **UTENTE REGISTRATO**: Login

#### ACCESSO a SPAZIO STAGE - accesso ai servizi di attivazione delle esperienze di stage (menù in alto a destra)

- Lo studente effettua il LOGIN dal menù IN ALTO A DESTRA per consultare i servizi presenti nella sezione "Tirocini e Stage". - L'azienda/ente ospitante clicca sul menù IN ALTO A DESTRA alla voce RICHIESTA di ACCREDITO per ottenere USERNAME e PASSWORD di accesso al sistema, oppure alla voce LOGIN se già in possesso delle credenziali di accesso ai servizi.

#### IMMATRICOLAZIONI E ISCRIZIONI: informazioni, scadenze e linee guida

Corsi di Laurea, Laurea Magistrale a Ciclo Unico e Laurea Magistrale: www.univr.it/iscrizioni

Master, Corsi di Perfezionamento e di Aggiornamento: http://www.univr.it/it/post-laurea

Scuole di Specializzazione d'area medica ed esami di stato: www.univr.it/iscrizioniscuolespecializzazione

Scuole di Specializzazione per le professioni legali: www.univr.it/iscrizioniscuolaprofessionilegali

Formazione insegnanti: https://www.univr.it/it/i-nostri-servizi/formazione-degli-insegnanti/

Corsi singoli: https://www.univr.it/it/i-nostri-servizi/iscrizione-ai-corsi-singoli

|                    | ita eng                        |
|--------------------|--------------------------------|
|                    | Area Riservata                 |
|                    | Registrazione Utenti Stranieri |
|                    | Registrazione con SPID         |
|                    | Login                          |
|                    | Login con SPID                 |
|                    | Password dimenticata           |
|                    | Esami                          |
| ccesso al servizi. | Mobilità internazionale        |
|                    | Accreditamento Aziende         |
|                    |                                |
|                    |                                |

#### Cliccare sulla voce "Per utenti stranieri e minorenni registrarsi qui"

#### ACCESSO per STUDENTI e/o LAUREATI

NUOVO UTENTE : <u>Registrazione</u> La registrazione ad Esse3 può avvenire solo tramite SPID. SPID è il sistema di accesso che consente di utilizzare, con un'identità digitale unica, i servizi online della Pubblica Amministrazione Se non hai ancora un'identità digitale, richiedila ad uno dei gestori. <u>Indicazioni per richiedere SPID</u>. Per utenti stranieri e minorenni registrarsi <u>qui</u> UTENTE REGISTRATO: Login

#### ACCESSO a SPAZIO STAGE - accesso ai servizi di attivazione delle esperienze di stage (menù in alto a destra)

- Lo studente effettua il LOGIN dal menù IN ALTO A DESTRA per consultare i servizi presenti nella sezione "Tirocini e Stage".

- L'azienda/ente ospitante clicca sul menù IN ALTO A DESTRA alla voce RICHIESTA di ACCREDITO per ottenere USERNAME e PASSWORD di accesso al sistema, oppure alla voce LOGIN se già in possesso delle credenziali di accesso ai servizi.

#### IMMATRICOLAZIONI E ISCRIZIONI: informazioni, scadenze e linee guida

Corsi di Laurea, Laurea Magistrale a Ciclo Unico e Laurea Magistrale: <a href="http://www.univr.it/iscrizioni">www.univr.it/iscrizioni</a> Master, Corsi di Perfezionamento e di Aggiornamento: <a href="http://www.univr.it/iscrizioniscuolespecializzazione">http://www.univr.it/iscrizioniscuolespecializzazione</a> Scuole di Specializzazione d'area medica ed esami di stato: <a href="http://www.univr.it/iscrizioniscuolespecializzazione">www.univr.it/iscrizioniscuolespecializzazione</a> Scuole di Specializzazione per le professioni legali: <a href="https://www.univr.it/iscrizioniscuolespecializzazione">www.univr.it/iscrizioniscuolespecializzazione</a> Scuole di Specializzazione per le professioni legali: <a href="https://www.univr.it/iscrizioniscuolespecializzazione">www.univr.it/iscrizioniscuolespecializzazione</a> Formazione insegnanti: <a href="https://www.univr.it/it/i-nostri-servizi/formazione-degli-insegnanti/">https://www.univr.it/it/i-nostri-servizi/formazione-degli-insegnanti/</a> Corsi singoli: <a href="https://www.univr.it/it/i-nostri-servizi/iscrizione-ai-corsi-singoli">https://www.univr.it/it/i-nostri-servizi/iscrizione-ai-corsi-singoli</a>

#### Cliccare su Registrazione Anagrafica

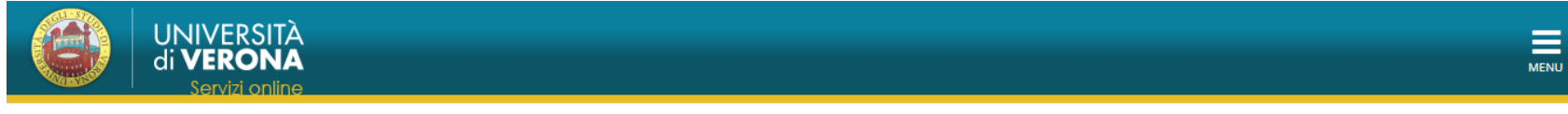

# Registrazione anagrafica

La seguente procedura consente di registrare la propria anagrafica. Attenzione: gli utenti già registrati non devono creare una nuova anagrafica ma accedere utilizzando le proprie credenziali.

Per problemi di accesso o password dimentica/scaduta contattare il servizio www.univr.it/recuperocredenziali

Le informazioni relative al trattamento dei personali sono fornite, ai sensi dell'art. 13 del Regolamento UE 2016/679 (Regolamento europeo in materia di protezione dei dati personali), nella seguente pagina web: https://www.univr.it/it/privacy

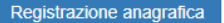

afica

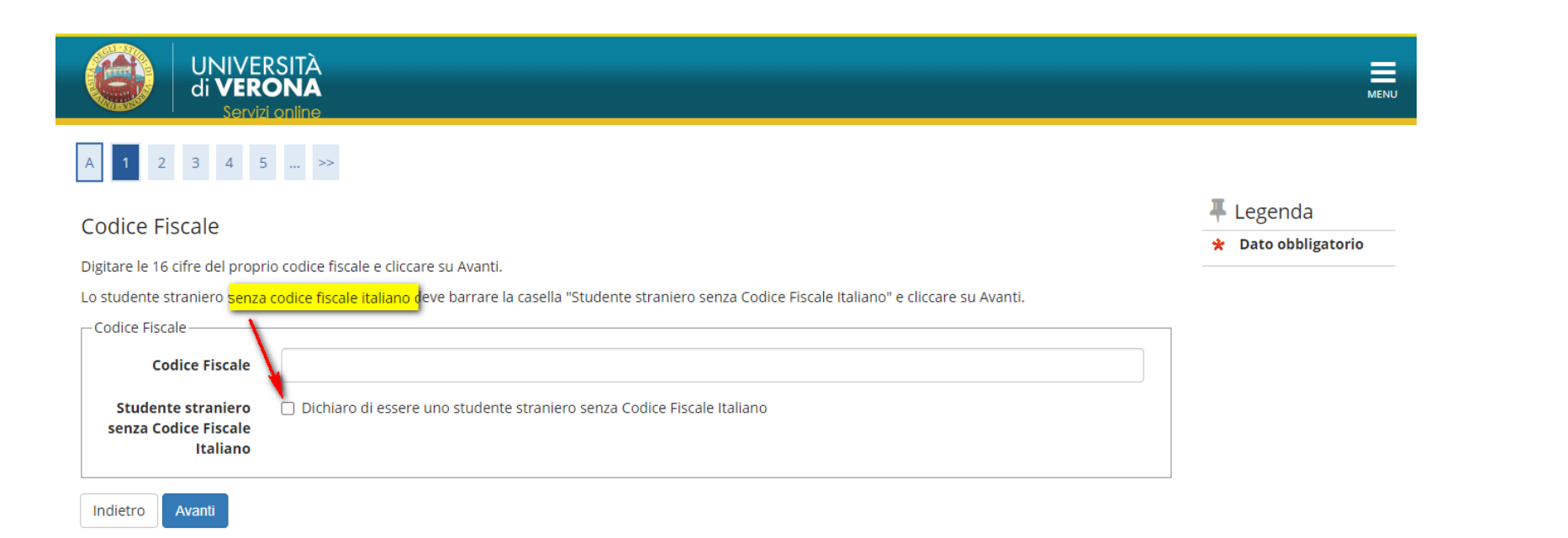

Se lo studente non è in possesso del CF può barrare la casella e proseguire altrimenti inserisce il CF in suo possesso. (nell'esempio a seguire, procedo senza inserire il CF)

| UNIVER<br>di VER<br>Serviz                             | RSITÀ<br>ONA<br>i online                                                                                                 | MENU                                                   |
|--------------------------------------------------------|----------------------------------------------------------------------------------------------------|--------------------------------------------------------|
| A 1 2 3 4 5                                            | >>                                                                                                    |                                                        |
| Codice Fiscale                                         | io codice fiscale e cliccare su Avanti.                                                                                  | <ul> <li>Legenda</li> <li>Dato obbligatorio</li> </ul> |
| Lo studente straniero senza                            | codice fiscale italiano deve barrare la casella "Studente straniero senza Codice Fiscale Italiano" e cliccare su Avanti. |                                                        |
| Codice Fiscale                                         |                                                                                                    |                                                        |
| Codice Fiscale                                         |                                                                                                    |                                                        |
| Studente straniero<br>senza Codice Fiscale<br>Italiano | ✔ Dichiaro di essere uno studente straniero senza Codice Fiscale Italiano                                                |                                                        |
| Indietro Avanti                                        |                                                                                                    |                                                        |

## Inserire i dati anagrafici e cliccare avanti

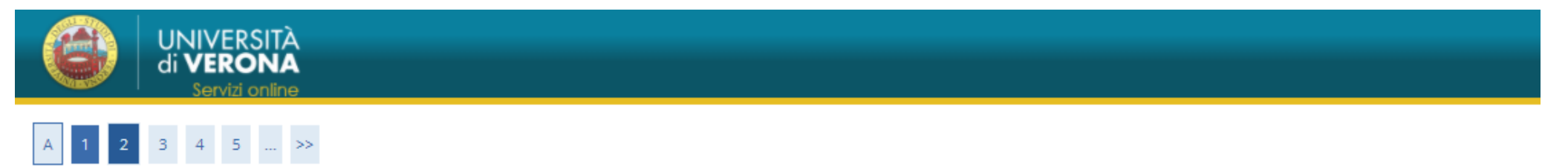

Registrazione dati anagrafici: Tutti i campi sono obbligatori

| - Tutti i campi sono obbligatori |                             |   |
|----------------------------------|-----------------------------|---|
| Nome*                            | PAPERINO                    |   |
| Cognome*                         | TELL                        |   |
| Data Nascita*                    | 01/01/1990                  |   |
|                                  | (gg/MM/yyyy)                |   |
| Genere*                          | Maschio O Femmina           |   |
| Cittadinanza*                    | SVIZZERA                    | ~ |
| Nazione di nascita*              | SVIZZERA                    | ~ |
| Città straniera di nascita*      | Bürglen                     |   |
| Codice Fiscale*                  |                             |   |
|                                  | (calcolato se non indicato) |   |
|                                  |                             |   |

## NB: il campo CF è ancora vuoto, si calcola automaticamente cliccando su AVANTI

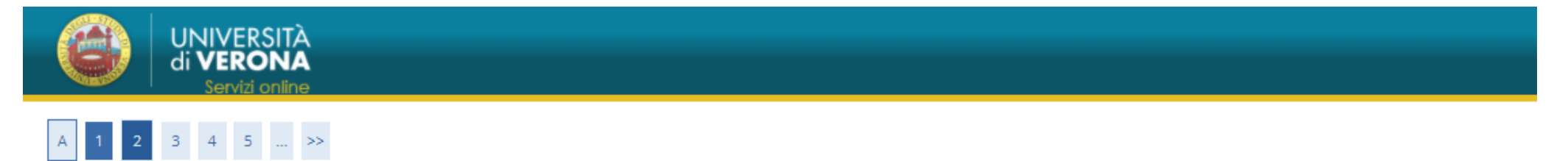

# Registrazione dati anagrafici: Tutti i campi sono obbligatori

| Tutti i campi sono obbligatori |                                                                                                    |   |
|--------------------------------|----------------------------------------------------------------------------------------------------|---|
| Nome*                          | PAPERINO                                                                                                |   |
| Cognome*                       | TELL                                                                                                    |   |
| Data Nascita*                  | 01/01/1990                                                                                              | ä |
|                                | (gg/MM/yyyy)                                                                                            |   |
| Genere*                        | Maschio O Femmina                                                                                       |   |
| Cittadinanza*                  | SVIZZERA 🗸                                                                                              |   |
| Nazione di nascita*            | SVIZZERA 🗸                                                                                              |   |
| Città straniera di nascita*    | Bürglen                                                                                                 |   |
| Codice Fiscale*                | tLLPRN90A01Z133S                                                                                        |   |
|                                | (calcolato se non indicato)                                                                             |   |
|                                | Attenzione: Il Codice Fiscale è stato calcolato automaticamente, controlla che sia corretto e prosegui. |   |
| L                              |                                                                                                    | , |

#### Inserire i dati del documento di riconoscimento

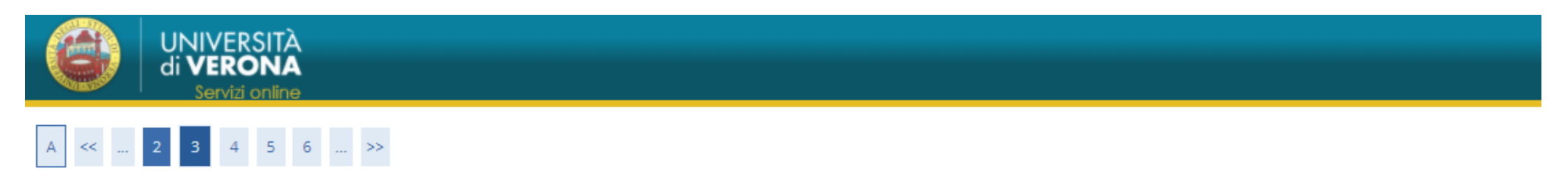

## Registrazione dati anagrafici:Documento d'identità

In questo modulo viene richiesto l'inserimento dei dati relativi ad un documento di identità tra i seguenti: Carta di Identità, Patente, Passaporto. Si prega di inserire il tipo documento, il numero identificativo del documento, l'ente che lo ha rilasciato (Comune di..., Prefettura di..., Questura di..., Ambasciata di...), data di rilascio e data di scadenza.

| -Documento d' Identità  |              |   |
|-------------------------|--------------|---|
| Tipo documento*         | Passaporto   | ~ |
| Numero*                 | AB123456     |   |
| Rilasciato da*          | Svizzera     |   |
| Data Rilascio*          | 01/09/2020   |   |
|                         | (gg/mm/aaaa) |   |
| Data Scadenza Validità* | 30/08/2030   |   |
|                         | (gg/mm/aaaa) |   |
|                         |              |   |

#### E i dati della residenza

![](_page_6_Picture_1.jpeg)

# Registrazione dati anagrafici: indirizzo di residenza

Attenzione: nel campo "Data Inizio validità" occorre inserire la data dalla quale hai iniziato ad abitare nel tuo Comune. Se non hai mai cambiato residenza, e questa è iniziata prima della tua data di nascita, occorre inserire la tua data di nascita. Se, invece, non ricordi la data di inizio della residenza devi inserire una data compresa tra la tua data di nascita e la data odierna.

| Nazione* SVIZZERA                              | ~ |
|------------------------------------------------|---|
|                                                |   |
| Comune/Città non in Lugano                     |   |
|                                                |   |
| CAP                                            |   |
| Frazione                                       |   |
| Indirizzo* Via Lungo Lago                      |   |
| (via,piazza,strada)                            |   |
| N° Civico* 10                                  |   |
| Data inizio validità * 01/11/2010              | i |
| (gg/mm/aaaa)                                   |   |
| Telefono* XXXX                                 |   |
| (se non si possiede inserire xxxx)             |   |
| Domicilio coincide con 💿 Si 🔿 No<br>residenza* |   |

## Quindi i recapiti

## Registrazione dati anagrafici:Recapiti per l'invio di comunicazioni da parte dell'Ateneo

In questo modulo si prega di specificare dove si desidera ricevere le comunicazioni provenienti dall'ateneo, se all'indirizzo di Residenza o al Domicilio, qualora si abbiano due indirizzi diversi e l'indirizzo email.

| - Pecaniti |                                        |                                                                                                    |  |
|------------|----------------------------------------|----------------------------------------------------------------------------------------------------|--|
| Recepto    | Recapito per l'invio di<br>documenti * | Residenza O Domicilio                                                                                                    |  |
|            | E-mail*                                | elisa.fattori@univr.it                                                                                                    |  |
|            | Pref. Internazionale                   | +39                                                                                                    |  |
|            | Pref. Internazionale*                  |                                                                                                    |  |
|            |                                        | (pref.internaz inserire sempre + 39 o altro prefisso estero)                                                                                                    |  |
|            | Cellulare*                             | 123456789                                                                                                    |  |
|            |                                        | Max 16 caratteri(es:3486767676)                                                                                                    |  |
|            | Informativa Privacy*                   | Dichiaro di aver preso visione dell'informativa ai sensi dell'art. 13 del Regolamento UE 2016/679 (Regolamento europeo in materia di protezione dei dati personali)<br>fornita nella seguente pagina web: <u>https://www.univr.it/it/privacy</u> |  |
|            |                                        | ● 5 O N                                                                                                    |  |
| Indietro   | Avanti                                 |                                                                                                    |  |

I dati della domiciliazione bancaria non sono obbligatori, ma è consigliabile sempre l'inserimento

#### Registrazione dati anagrafici:Dati domiciliazione bancaria per rimborsi tasse e borse di studio

La pagina visualizza il modulo per l'inserimento o la modifica dei dati bancari.

Ti consigliamo di completare con estrema accuratezza i dati di domiciliazione bancaria, per ottenere rapidamente e senza contrattempi eventuali rimborsi. Ti ricordiamo inoltre che i pagamenti sopra i mille euro devono essere versati su di un conto corrente, e quindi è indispensabile l'inserimento dei dati relativi all'IBAN.

Per cancellare l'IBAN inserito seleziona dal menù Modalità la voce "Non dichiaro modalità di rimborso".

| - Domiciliazione bancaria - Rimborsi |                                                                 |  |
|--------------------------------------|-----------------------------------------------------------------|--|
| Modalità*                            | Seleziona 🗸                                                     |  |
|                                      | Seleziona                                                       |  |
| Indietro Avanti                      | Non dichiaro modalità di rimborso<br>Rimborso Bonifico Bancario |  |

## Registrazione dati anagrafici:Scelta password

#### ATTENZIONE:

Si raccomanda di memorizzare la password scelta perchè servirà per accedere nuovamente al sistema e per completare la procedura di iscrizione al concorso di ammissione o di immatricolazione.

La password non deve contenere parti del nome e o parti del cognome. Non inserire spazi a inizio o fine password perchè saranno eliminati.

| A | ATTENZIONE: la | password | inserita | deve | soddisfare | i seguenti | requisiti: |
|---|----------------|----------|----------|------|------------|------------|------------|
|---|----------------|----------|----------|------|------------|------------|------------|

- deve essere costituita almeno da 8 caratteri
- deve essere costituita al massimo da 30 caratteri
- deve essere costituita almeno da 1 caratteri del tipo A-Za-z
- deve essere costituita almeno da 1 caratteri del tipo 0-9
- deve essere costituita almeno da 1 caratteri del tipo ~!@#\$^&\*()\_+=-`{}[] \:";'<>,?/
- deve essere costituita al massimo da 0 caratteri del tipo |éèìùàò°§ç€£%äöüßÄÜÖñ¿jüÑİ
- non deve contenere sottostringhe del nome utente di lunghezza maggiore di 8 caratteri
- non deve contenere sottostringhe del cognome di lunghezza maggiore di 2 caratteri
- non deve contenere sottostringhe del nome di lunghezza maggiore di 2 caratteri

| Scelta password |          |        |
|-----------------|----------|--------|
| Pa              | assword* | •••••• |
| Conferma pa     | assword* |        |
|                 |          |        |

## A questo punto si apre la pagina di riepilogo con la possibilità di correggere eventuali errori

![](_page_9_Picture_1.jpeg)

# Registrazione dati anagrafici:Riepilogo

#### ATTENZIONE:

verifica con attenzione i dati inseriti. Se rilevi errori clicca il pulsante Indietro in fondo alla pagina per corregerli.

Ricorda: dopo aver cliccato il pulsante Conferma, i dati non saranno più modificabili dall'utente; sarà necessario mandare una mail alla segreteria di competenza, allegando fotocopia del documento di identità e del codice fiscale.

| Dati Personali      |                  |  |
|---------------------|------------------|--|
|                     |                  |  |
| Nome                | PAPERINO         |  |
| Cognome             | TELL             |  |
| Sesso               | Maschio          |  |
| Data di nascita     | 01/01/1990       |  |
| Cittadinanza        | SVIZZERA         |  |
| Nazione di nascita  | SVIZZERA         |  |
| Città non in elenco | Bürglen          |  |
| Codice Fiscale      | TLLPRN90A01Z133S |  |

## – Dati documento di identità -

| Tipo Documento    | Passaporto |
|-------------------|------------|
| Rilasciato da     | Svizzera   |
| Numero            | AB123456   |
| Data Rilascio     | 01/09/2020 |
| Data Scadenza     | 30/08/2030 |
| Nazione emissione |            |

📍 Dati documento di identità Utilizza il link per modificare i Dati documento di identità

| Residenza                                |                |
|------------------------------------------|----------------|
|                                          |                |
| Nazione                                  | SVIZZERA       |
| Città non in elenco                      | Lugano         |
| CAP                                      |                |
| Frazione                                 |                |
| Indirizzo                                | Via Lungo Lago |
| N° Civico                                | 10             |
| Data inizio validità indirizzo residenza | 01/11/2010     |
| Telefono                                 |                |
| Domicilio coincide con residenza         | Si             |

#### 🥒 Modifica Dati di Residenza Utilizza il link per modificare i Dati di Residenza

# Recapiti Residenza Recapito Documenti Residenza Recapito Tasse Email Email elisa.fattori@univr.it Fax Cellulare Cellulare +39 123456789 Lingua preferita per le comunicazioni italiano Dichiaro di aver preso visione dell'informativa ai sensi dell'art. 13 del Regolamento UE 2016/679 (Regolamento europeo in materia di protezione dei dati personali) fornita nella seguente pagina web: https://www.univr.it/it/privacy Si

Modifica Recapiti Utilizza il link per modificare i Recapiti

Indietro Conferma

## Registrazione dati anagrafici:Registrazione completata

| Credenziali                                                                                                    |                        |  |
|----------------------------------------------------------------------------------------------------|------------------------|--|
|                                                                                                    |                        |  |
| Nome                                                                                                    | PAPERINO               |  |
| Cognome                                                                                                    | TELL                   |  |
| E-mail                                                                                                    | elisa.fattori@univr.it |  |
| Nome Utente                                                                                                    | p.tell                 |  |
| Alias                                                                                                    |                        |  |
| Password                                                                                                    |                        |  |
| 🕦 Le credenziali per l'accesso ad Esse3 sono state inviate all'indirizzo email inserito in fase di registrazione. |                        |  |
| Procedi con l'autenticazione                                                                                      |                        |  |
| Stampa promemoria                                                                                                 |                        |  |
| Esci                                                                                                    |                        |  |

#### Cliccando su "Procedi con l'autenticazione" si viene portati alla pagina di inserimento delle credenziali e quindi alla pagina iniziale di Esse3

![](_page_11_Picture_3.jpeg)

# Area Utenti Registrati - Benvenuto PAPERINO TELL

Per i nuovi utenti:

1) Per iscriversi ai Test di Ammissione (Concorsi), ai Master, ai Corsi di perfezionamento e/o Aggiornamento professionale, e agli Esami di Stato selezionare la voce Segreteria (dal menu nell'angolo in alto a destra della pagina), e quindi Concorso di Ammissione (sempre a destra, sotto la voce Segreteria)

- 2) Per preimmatricolarsi ad un corso ad accesso con verifica selezionare la voce Segreteria (dal menu nell'angolo in alto a destra della pagina) e quindi procedere con l'Immatricolazione
- 3) Per iscriversi alla procedura di valutazione dei requisiti per l'accesso alle lauree magistrali ad accesso libero selezionare la voce Segreteria e poi Valutazione requisiti di accesso Lauree Magistrali.

4) Se devi ristampare la domanda di immatricolazione o il bollettino clicca sul menù a destra "Segreteria" poi "Immatricolazione".

#### 5) INTERNATIONAL MOBILITY: INCOMING EXCHANGE STUDENTS (STUDENTI ERASMUS INCOMING OSPITI DELL'UNIVERSITA' DI VERONA)

If you are an Incoming Exchange Student and have to fill the application click on the right "Mobilità internazionale - application form for Incoming Students"

(Se sei uno studente Erasmus Incoming proveniente da un'università straniera e ospite dell' Università di Verona, clicca sul menu di destra "Mobilità internazionale" per compilare l'application form)

## <u>Pagamenti</u>